## Step 1: Login to portal linked below and click on Add Agent

https://nmrldlpi.my.site.com/ccd/s/login/

| As a representative of a Cannabis Businesse, you're now part of our system. Follow these steps to apply for cannabis licensure: 1. Go to the 'Cannabis Businesses' tab. 2. Click on the 'Add Business +' button to register the cannabis business account. 3. Fill in the business account profile with accurate details. Ensure all requested information is entered accurately. Providing false information may cause delays or rejection of your cannabis license application. A registered business account allows you to add controlling persons associated with the cannabis business, as well as agents who can assist you in completing t                                                                                                    | Mar I lawrence                                                            |                                     |                       |                                |                                 |                       |
|----------------------------------------------------------------------------------------------------|---------------------------------------------------------------------------|-------------------------------------|-----------------------|--------------------------------|---------------------------------|-----------------------|
| Thank You for Registering!       I         As a representative of a Cannabis Business, you're now part of our system. Follow these steps to apply for cannabis licensure:       1. Go to the 'Cannabis Businesse' tab.         1. Go to the 'Add Business +' button to register the cannabis business account.       3. Fill in the business account profile with accurate details.         Ensure all requested information is entered accurately. Providing false information may cause delays or rejection of your cannabis license application.       A registered business account allows you to add controlling persons associated with the cannabis business, as well as agents who can assist you in completing table.                                                                                       | my Licenses                                                               |                                     |                       |                                |                                 |                       |
| As a representative of a Cannabis Business, you're now part of our system. Follow these steps to apply for cannabis licensure: 1. Go to the 'Cannabis Business' tab. 2. Click on the 'Add Business +' button to register the cannabis business account. 3. Fill in the business account profile with accurate details. Ensure all requested information is entered accurately. Providing failse information may cause delays or rejection of your cannabis license application. A registered business account allows you to add controlling persons associated with the cannabis business, as well as agents who can assist you in completing to                                                                                                    | Thank You for R                                                           | egistering!                         |                       |                                |                                 |                       |
| 1. Go to the 'Cannabis Businesse' tab.     2. Click on the 'Add Business +' button to register the cannabis business account.     3. Fill in the business account profile with accurate details. Ensure all requested information is entered accurately. Providing faise information may cause delays or rejection of your cannabis license application. A registered business account allows you to add controlling persons associated with the cannabis business, as well as agents who can assist you in completing t                                                                                                    | As a representative of a Ca                                               | nnabis Business, you're now part    | of our system. Follo  | w these steps to apply for car | nabis licensure:                |                       |
| <ol> <li>Click on the Add Business + button to register the cannabis business account.</li> <li>Fill in the business account profile with accurate details.</li> <li>Fill in the business account profile with accurate details.</li> <li>Fill in the business account profile with accurate details.</li> <li>Fill in the business account profile with accurate the statistical providing faise information may cause delays or rejection of your cannabis license application.</li> <li>A registered business account allows you to add controlling persons associated with the cannabis business, as well as agents who can assist you in completing to the statistical persons account allows account allows account allows account allows account allows account allows account account accurately.</li> </ol> | 1. Go to the 'Cannabis E                                                  | usinesses' tab.                     |                       |                                |                                 |                       |
| Ensure all requested information is entered accurately. Providing faise information may cause delays or rejection of your cannabis license application.<br>A registered business account allows you to add controlling persons associated with the cannabis business, as well as agents who can assist you in completing t                                                                                                    | <ol> <li>Click on the Add Bus</li> <li>Fill in the business ac</li> </ol> | ount profile with accurate details. | inabis business acc   | bunt.                          |                                 |                       |
| A registered business account allows you to add controlling persons associated with the cannabis business, as well as agents who can assist you in completing t                                                                                                    | Ensure all requested inform                                               | ation is entered accurately. Provi  | ding false informatio | n may cause delays or rejecti  | on of your cannabis license app | lication.             |
|                                                                                                    |                                                                           |                                     | persone associated    | with the cannabis business, as | well as agents who can assist   | you in completing the |
| application process.                                                                                                    | A registered business acco                                                | int allows you to add controlling p | 6130113 d3300id(60 1  |                                |                                 |                       |
|                                                                                                    | A registered business acco<br>application process.                        | int allows you to add controlling p |                       |                                |                                 |                       |
| UI Applications                                                                                                    | registered business acco<br>oplication process.                           | int allows you to add controlling p |                       |                                |                                 |                       |

Step 2: Add Agent tab, click on Add new Agent

|                                                                            | , |
|----------------------------------------------------------------------------|---|
| Home Cannabis Businesses Applications V Add Agent My Licenses Amendments V |   |
| External Agent                                                             |   |
| Search External Agent Search External Agent Cherr Add New Agent -          |   |
| Ne records to display                                                      |   |

Step 3: Search using email id in search box inside Add new agent button, then click on search

| Home        | Cannabls Businesses | Applications 🗸 | Add Agent | My Licenses         | Amendments 🗸           |        |       |                 |  |
|-------------|---------------------|----------------|-----------|---------------------|------------------------|--------|-------|-----------------|--|
| External Ag | ent                 |                |           |                     |                        |        |       |                 |  |
| Search Exte | ernal Agent         |                |           |                     |                        |        |       |                 |  |
|             |                     |                |           |                     |                        | Search | Clear | Add New Agent + |  |
|             |                     |                |           |                     | Add New External Agent | ^      |       |                 |  |
|             |                     |                | s         | earch Agent using E | imali Id               | Search |       |                 |  |
|             |                     |                |           |                     |                        | Cancel |       |                 |  |
|             |                     |                |           |                     |                        |        |       |                 |  |

Step 4: Click on add once list is populated.

|                             |        |                  |      |              |   |        |        | ~ |
|-----------------------------|--------|------------------|------|--------------|---|--------|--------|---|
|                             |        | Add New          | v Ex | ternal Agent | t |        |        |   |
| Search Agen                 | t usin | g Email Id       |      |              |   |        |        |   |
| Q, mun                      |        |                  |      |              |   | ۲      | Search |   |
| Email                       | ~      | Name             | ~    | Phone        | ~ | Action |        |   |
| ccdagentmunjal@<br>mall.com | ууор   | Ccd Agent Munjal |      | 1234567890   |   | Add    | ]      |   |
|                             |        |                  |      |              |   |        |        |   |

Step 5: Click on upload documents and then submit.

| Add New External Agent                                                                                       |
|----------------------------------------------------------------------------------------------------|
| First Name                                                                                                   |
| Ccd                                                                                                    |
| Last Name                                                                                                    |
| Agent Munjal                                                                                                 |
| Email                                                                                                    |
| ccdagentmunjal@yopmail.com                                                                                   |
| * Attachment                                                                                                 |
| Only pdfs are allowed in upload & name the doc upload entry as "Signed Contract/Authorization of the Agent". |
| 1 Upload Files Or drop files                                                                                 |
| Cancel                                                                                                    |

| e carriada con Riskis Applicatio      | ns V Add Agent I              | My Licenses      | Amendments 🗸         |                 |              |                |                           |
|---------------------------------------|-------------------------------|------------------|----------------------|-----------------|--------------|----------------|---------------------------|
|                                       |                               |                  |                      |                 |              |                |                           |
| xternal Agent                         |                               |                  |                      |                 |              |                |                           |
| It is not possible to add an addition | al agont if your business of  | urrontly bac an  | n activo agont. To m | ove forward, we | kindly roquo | et that you de | oactivato all ovisting as |
| it is not possible to add an addition | al agent il your busiliess cu | urrenuy has an   | n active agent. To m | ove forward, we | kindly reque | st that you u  | eactivate all existing ag |
|                                       |                               |                  |                      |                 |              |                |                           |
|                                       |                               |                  |                      |                 |              |                |                           |
| sarch External Agent                  |                               |                  |                      |                 |              |                |                           |
| earch External Agent                  |                               |                  |                      |                 |              |                |                           |
| earch External Agent                  |                               |                  |                      | Search          | Clear        | _              | Add New Agent •           |
| earch External Agent                  |                               |                  |                      | Search          | Clear        | _              | Add New Agent +           |
| earch External Agent                  |                               |                  |                      | Search          | Clear        | _              | Add New Agent +           |
| earch External Agent                  |                               | Status           |                      | Search          | Clear        | Action         | Add New Agent +           |
| earch External Agent                  |                               | Status<br>Active |                      | Search          | Clear        | Action         | Add New Agent +           |

## Step 7: internal side, under business account we can view under related tab

| CCD Licensing                                  | 1                         | locounts v (M A-0010) v × KA PRIV                                              | I-0243 ∨ × IIII BLA-000 ∨ × HI Viocity D       | L. ∨ X 🗄 Omnisol ∨ X 🖩 Test Busi | ✓ × III BLA-000 ✓ × III BLA-000 ✓ × III BLA | A-000 V X Rd Hars V X R  |
|------------------------------------------------|---------------------------|--------------------------------------------------------------------------------|------------------------------------------------|----------------------------------|---------------------------------------------|--------------------------|
| 🖌 Recently Viewed 👻                            | •                         | Ra, Bindi Patel   Acco Bis <u>Kyra Solu</u> V X                                |                                                |                                  |                                             |                          |
| iters • Updated 7 minutes ago                  |                           | - Arrent                                                                       |                                                |                                  |                                             |                          |
| Q. Search this list                            |                           | Kyra Solutions 🛦                                                               |                                                |                                  |                                             |                          |
| ecently Viewed 🗼                               |                           | Account Record Type Billing Address<br>CCD Business Account 3246 Newberry Bird | Phone Website<br>(850) 559-9981 Kyra Solutions | Account Owner                    |                                             |                          |
| indi Patel<br>ebenaupriri-2336@yopmail.com     | (850) 559-9901 A<br>bkavd | TestCity, NM 11111<br>United States                                            |                                                |                                  |                                             |                          |
| indi Patel<br>indipatel2008@gmail.com          | (850) 559-9901<br>bkavd   | Related Details                                                                |                                                |                                  |                                             | Ac                       |
| lod Agent Munjal<br>olagontmanjali@yopmail.com | 1234567890<br>bkavd       | B We found no potential duplicates of this A                                   | ccount.                                        |                                  |                                             |                          |
| cd Munjal Patel<br>unjalccd@yopmail.com        | 1234567890<br>bkavd       | Accounts (0)                                                                   |                                                |                                  |                                             |                          |
| gent Ortiz<br>ntoinette.ortiz@rki.nm.gov       | 505-520-5632<br>bkavd     | Business Profiles (1)                                                          |                                                |                                  |                                             | New                      |
| (ra Solutions                                  | (850) 550-0981<br>BP      | Name                                                                           | Business Operating Name                        | State Tax ID                     | CCD: Type Of Identifier                     |                          |
| d Harshal Singla                               | (947) 654-3265            | 8P-00000064                                                                    | Kyra Solutions                                 | 12345678900                      | 55N                                         |                          |
| nt Business                                    | (850) 550-0901            |                                                                                |                                                | View All                         |                                             |                          |
|                                                | LP                        | Contacts (0)                                                                   |                                                |                                  |                                             | New                      |
| pent Person<br>naivette-ortial@rki.rm-gov      | 505-52021255<br>bkavd     |                                                                                |                                                |                                  |                                             |                          |
| lick Hemp                                      | 1234567890                | Related Contacts (1)                                                           |                                                |                                  | New                                         | Contact Add Relationship |
| rtoinette's Green Leaf                         | 505-555-5555              | Contact Name                                                                   | Roles                                          | Status Check                     | Is Primary Contact Person For Busines       | 6                        |
|                                                | SW                        | Col Agent Muniel                                                               | CCD Agent                                      |                                  |                                             | *                        |
| irlel Water<br>moiwette.ortiz@rld.nm.gov       | (454) 545-4544<br>bkavd   |                                                                                |                                                | View All                         |                                             |                          |
| ahish Bhatt                                    | (863) 804-6666            | Business License Applications (0)                                              |                                                |                                  |                                             | New                      |